# PROCEDURE FOR APPLYING OF WORKING CAPITAL LOAN FOR STREET VENDORS ON PM SAVNIDHI PORTAL

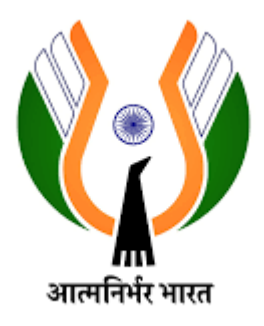

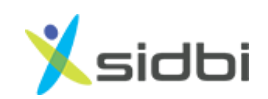

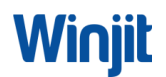

### Contents

| 1. | STEPS FOR REGISTRATION                | 3   |
|----|---------------------------------------|-----|
| 2. | CATEGORY SELECTION                    | . 5 |
| •  | 2.1 STEPS FOR CATEGORY 'A' APPLICANTS | . 5 |
|    | 2.2 STEPS FOR CATEGORY B              | . 9 |
|    | 2.3 STEPS FOR CATEGORY C AND D        | 10  |
| 3. | STEPS FOR APPLICATION FORM FILLING    | 13  |
| 4. | STEPS FOR SUBMISSION OF APPLICATION   | 15  |

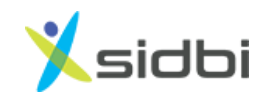

### STEP BY STEP PROCEDURE FOR APPLYING OF WORKING CAPITAL LOAN FOR STREET VENDORS ON PM SAVNIDHI PORTAL

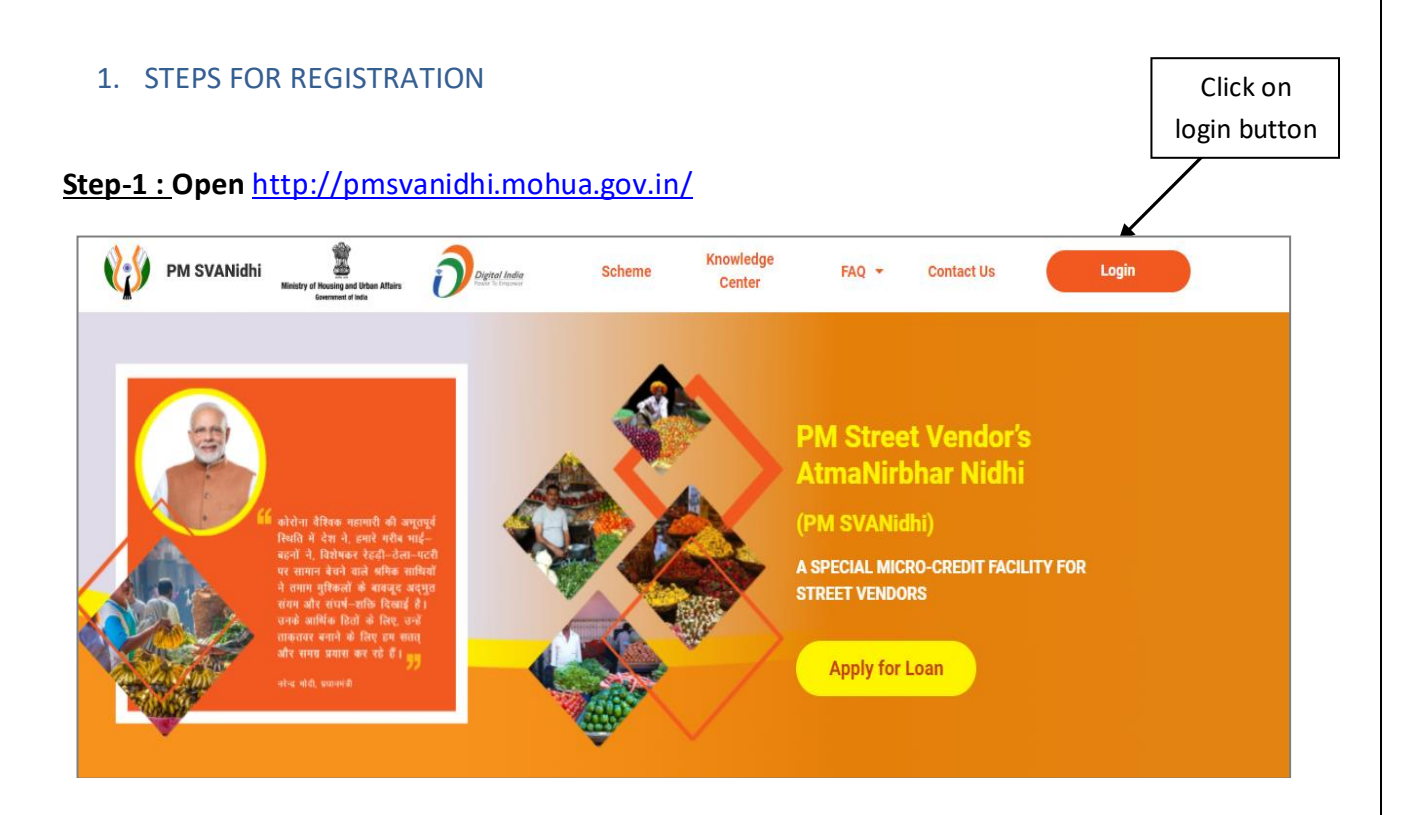

Step- 2: Enter Mobile number of Street Vendor. Select the check box of 'I am not a robot' and click on 'Request OTP' button.

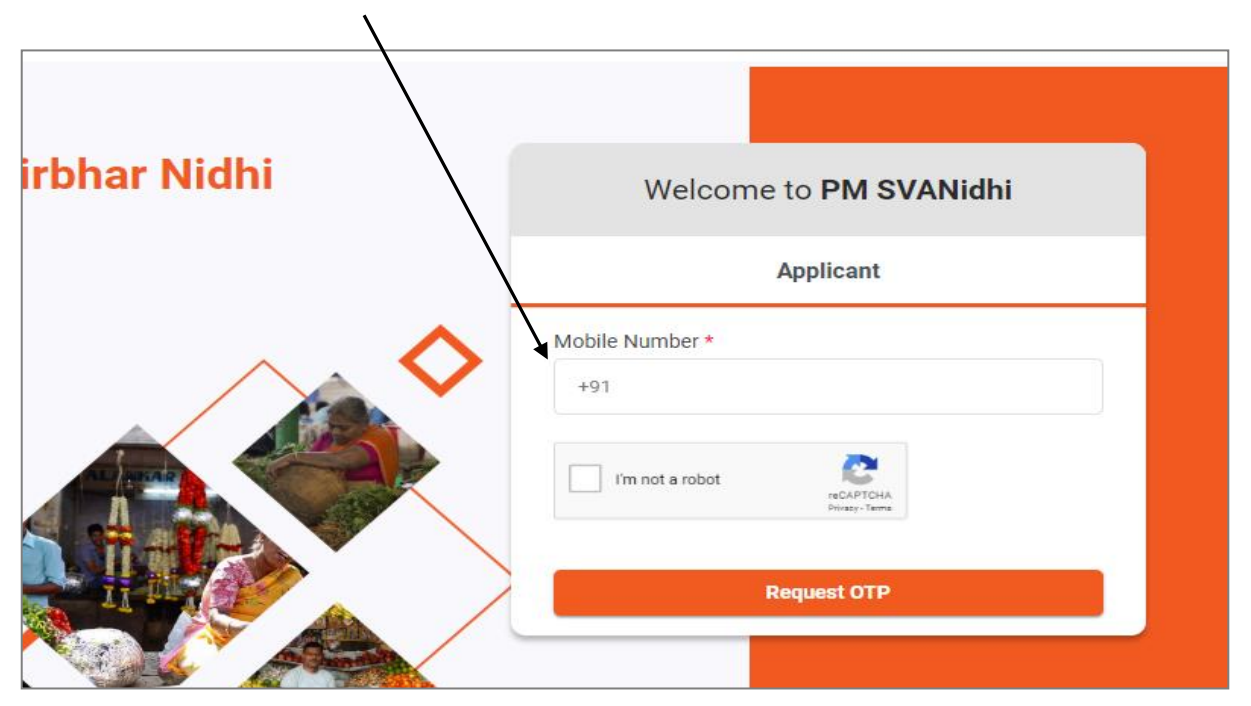

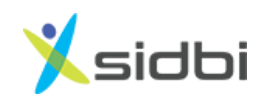

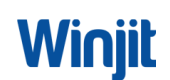

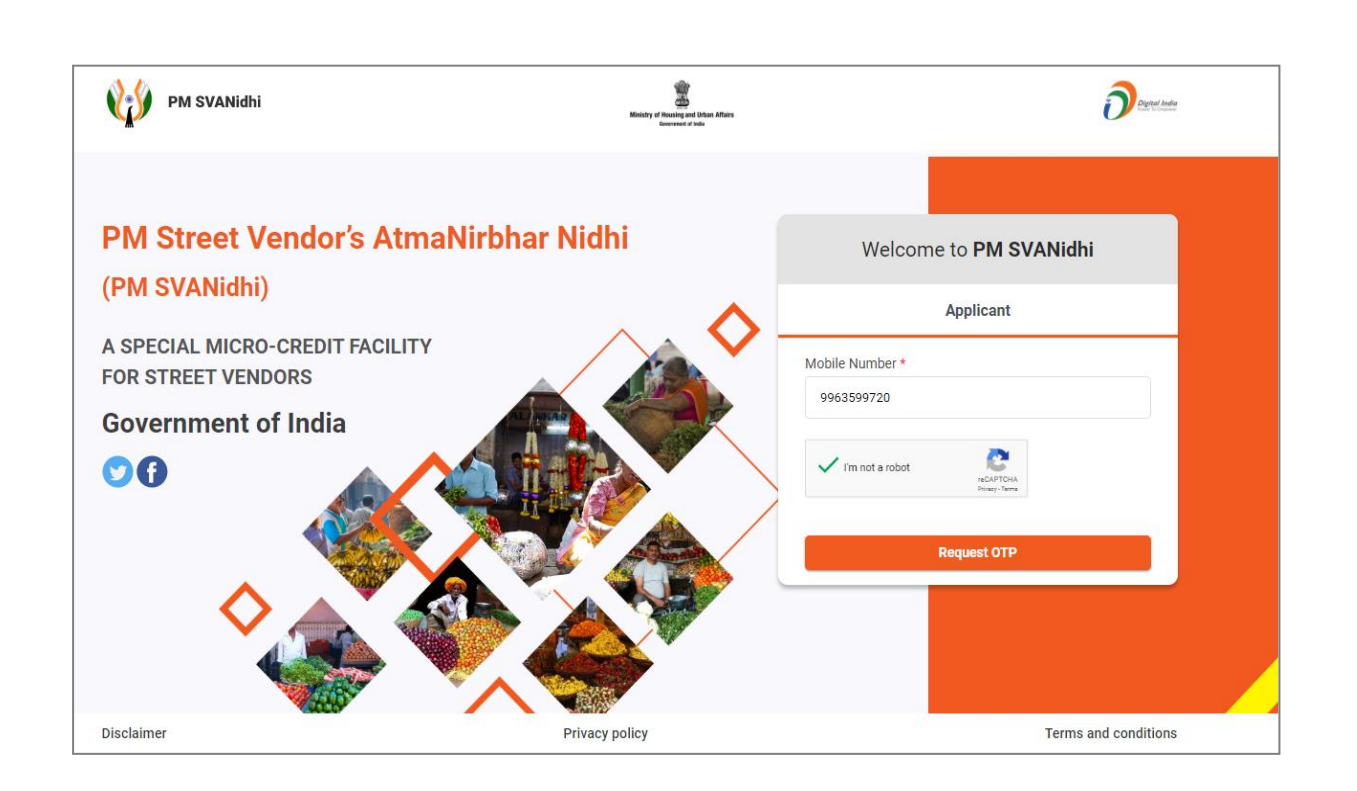

Step-3: Enter 6 digits OTP received on Street vendor mobile number and click on 'Verify OTP' button. Upon Verification of OTP, user will be successfully onboarded.

| PM SVANidhi                                                                  | Whitey at Housing and Urban Affairs<br>Security of House |                                                                                               | <b>D</b> egend these |
|------------------------------------------------------------------------------|----------------------------------------------------------|-----------------------------------------------------------------------------------------------|----------------------|
| PM Street Vendor's AtmaNirbhar Nidh                                          | ni                                                       | Welcome to <b>PM SVANidhi</b>                                                                 |                      |
| (PM SVANidhi)                                                                |                                                          | gin as Applicant                                                                              |                      |
| A SPECIAL MICRO-CREDIT FACILITY<br>FOR STREET VENDORS<br>Government of India |                                                          | One Time Password<br>Please enter the OTP sent to your<br>registered Mobile Number 99XXXXXV14 |                      |
| 00                                                                           | Ent                                                      | ter OTP*                                                                                      | 02:35                |
|                                                                              |                                                          | Verify OTP                                                                                    |                      |
|                                                                              |                                                          | Resend OTP                                                                                    |                      |
| Disclaimer Privacy                                                           | policy                                                   | Terms a                                                                                       | nd conditions        |

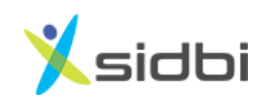

### 2. CATEGORY SELECTION

#### Step-4: Select the Category of Street Vendor

| 1 Chec   | k Vendor Category 2 Fill Application Form 3 Upload Documents 4 Submit Appl                                                                                                    | lication |
|----------|----------------------------------------------------------------------------------------------------|----------|
| endor Ca | Integories                                                                                                    |          |
| Category | Eligiblity                                                                                                    | Select   |
| А        | Street vendors in possession of Certificate of Vending (CoV) / Identity Card issued by Urban Local Bodies (ULBs)                                                                                                    | •        |
| В        | Street vendors who have been identified in the survey but have not been issued Certificate of Vending / Identity Card                                                                                                    | •        |
| с        | Street vendors left out of the ULB led identification survey or who have started vending after completion of the survey and have been issued<br>Letter of Recommendation (LoR) to that effect by the ULB / Town Vending Committee (TVC) | •        |
| D        | Street vendors of surrounding development/ peri-urban / rural areas vending in the geographical limits of the ULBs and have been issued Letter                                                                                          | •        |

### 2.1 STEPS FOR CATEGORY 'A' APPLICANTS

Step- 5: If street vendor selects category as A, then SRN no. will be asked. If SRN is not known, click on the link of 'Don't have SRN? Find here'. A link for searching SRN will open in new tab.

| Category | Eligiblity                                                                                                    | Select |  |  |  |  |  |  |
|----------|----------------------------------------------------------------------------------------------------|--------|--|--|--|--|--|--|
| Α        | Street vendors in possession of Certificate of Vending (CoV) / Identity Card issued by Urban Local Bodies (ULBs)                                                                                                    | 0      |  |  |  |  |  |  |
| В        | treet vendors who have been identified in the survey but have not been issued Certificate of Vending / Identity Card                                                                                                    |        |  |  |  |  |  |  |
| С        | street vendors left out of the ULB led identification survey or who have started vending after completion of the survey and have been issued<br>etter of Recommendation (LoR) to that effect by the ULB / Town Vending Committee (TVC) |        |  |  |  |  |  |  |
| D        | Street vendors of surrounding development/ peri-urban / rural areas vending in the geographical limits of the ULBs and have been issued Letter of Recommendation (LoR) to that effect by the ULB / TVC                                 | •      |  |  |  |  |  |  |
| endor Do | etails Invey Reference Number (SRN) *  Search  Don't have SRN? Find here                                                                                                    |        |  |  |  |  |  |  |

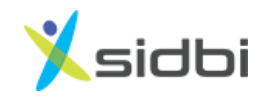

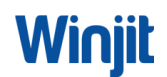

Step-6 : To find SRN, choose State, enter mobile number of street vendor and click on 'Search' button. (Mobile number should be the as per the data sent to Gol i.e. updated in tmepma portal)

| PM SVANidhi           | _ State                     | ULB Name                 | Name of Street Vendor      |
|-----------------------|-----------------------------|--------------------------|----------------------------|
| Pre-Application Steps | Colort Ctata                | Diagon optor I II D Nama |                            |
| Vendor Survey List    | Select state                | Please enter OLB Name    | Please enter SV Name       |
| Urban Local Body      | Father's Name/ Spouse Name  | Mobile No.               | Certificate of Vending No. |
| Lenders List          | Please enter Father's Name/ |                          |                            |
| Notified State/ UT    | -                           | Search                   |                            |
|                       | _                           | Search                   |                            |

#### Step –7: "SRN" number with green colour will be displayed. Copy the SRN Number.

| Scheme                | Street Vendor Surv | vey Search         |                  |                 |                            |        |
|-----------------------|--------------------|--------------------|------------------|-----------------|----------------------------|--------|
| PM SVANidhi           | State              |                    | LILB Name        |                 | Name of Street Vendor      |        |
| Pre-Application Steps |                    | NA                 |                  | P Namo          | Rigges onter SV Name       |        |
| Vendor Survey List    | TELANGA            | INA 🔹              | Flease effici of | Dividitie       |                            |        |
| Urban Local Body      | Father's Na        | me/ Spouse Name    | Mobile No.       |                 | Certificate of Vending No. |        |
| Lenders List          | Please er          | ter Father's Name/ | 9963599720       |                 |                            |        |
| Notified State/ UT    |                    |                    |                  |                 |                            |        |
|                       |                    |                    | Se               | arch            |                            |        |
|                       | SRN No.            | Application Name   |                  | Father's Name/S | Spouse Name                | ~      |
|                       | TEL690757          | Bingi Rajendhar    |                  |                 |                            |        |
|                       | SRN No.            | Application Name   |                  | Father's Name/S | Spouse Name                | ~      |
|                       |                    | Bingi Sumlatha     |                  |                 |                            |        |
|                       |                    |                    |                  |                 | «« First « Prev 1 / 1      | Next » |

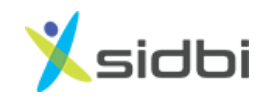

### Step –8: In the previous tab enter "SRN" number and click on 'Search' button

A

|      | Street vendors in possession of Certificate of Vending (CoV) / Identity Card issued by Urban Local Bodies (ULBs)                                                                                                    | 0 |
|------|----------------------------------------------------------------------------------------------------|---|
|      | Street vendors who have been identified in the survey but have not been issued Certificate of Vending / Identity Card                                                                                                    | • |
|      | Street vendors left out of the ULB led identification survey or who have started vending after completion of the survey and have been issued<br>Letter of Recommendation (LoR) to that effect by the ULB / Town Vending Committee (TVC) | • |
|      | Street vendors of surrounding development/ peri-urban / rural areas vending in the geographical limits of the ULBs and have been issued Letter of Recommendation (LoR) to that effect by the ULB / TVC                                  | • |
|      |                                                                                                    |   |
| D    | etails                                                                                                    |   |
| ' Su | rvey Reference Number (SRN) * TEL690757 Search Don't have SRN? Find here                                                                                                    |   |
|      | Next                                                                                                    |   |

Step – 9: SRN number along with Street Vendor details will be displayed. Confirm the SRN number by selecting the check box.

| Vendor Details                                                      |                                     |                        |                |            |                     |                                                    |                                                                                                    |
|---------------------------------------------------------------------|-------------------------------------|------------------------|----------------|------------|---------------------|----------------------------------------------------|----------------------------------------------------------------------------------------------------|
| Enter Survey Reference                                              | Number (SRN) *                      | TEL690757              |                | Sea        | rch <u>Don't ha</u> | ave SRN? Find here                                 |                                                                                                    |
| SRN NO.<br>TEL690757                                                | Application Name<br>Bingi Rajendhar |                        | Father's Name/ | Spouse Nam | ie                  |                                                    |                                                                                                    |
|                                                                     | State<br>TELANGANA                  | ULB Name<br>Ramagundam | Gender<br>Male | Age<br>36  | Date of Birth       | Contact No.<br>9963599720                          |                                                                                                    |
| Confirm SRN<br>Please confirm your SRN.<br>Select one of the follow | ving option                         |                        |                |            |                     | Your Nam<br>✓ survey lis<br>of Vendim<br>Issued by | me has been confirmed in t<br>st. Please upload Certificat<br>ng (CoV) *or* identify Card<br>y respective ULB |

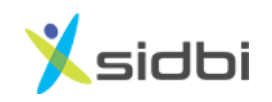

Step – 10: Upload either ID card or Certificate of Vending or both. After clicking on 'Next' button, user will be proceeded to Loan application form.

| SIGN NU.                                                                          | Application Name                    |            | Father's Nam | e/Spouse Nam | e             |             |
|-----------------------------------------------------------------------------------|-------------------------------------|------------|--------------|--------------|---------------|-------------|
| TEL690757                                                                         | Bingi Rajendhar                     |            |              |              |               |             |
|                                                                                   | State                               | ULB Name   | Gender       | Age          | Date of Birth | Contact No. |
|                                                                                   | TELANGANA                           | Ramagundam | Male         | 36           |               | 9963599720  |
| Confirm SRN<br>e confirm your SRN.                                                |                                     |            |              |              |               |             |
| Confirm SRN<br>e confirm your SRN.<br>ect one of the follow                       | wing option                         |            |              |              |               | Ļ           |
| Confirm SRN<br>e confirm your SRN.<br>ect one of the follow<br>Certificate of Ven | wing option<br>Iding (CoV)          |            |              |              |               | • •         |
| Confirm SRN<br>e confirm your SRN.<br>ect one of the follow<br>Certificate of Ven | wing option<br>Iding (CoV)<br>Card) |            |              |              |               |             |

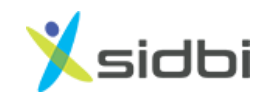

### 2.2 STEPS FOR CATEGORY B

Step-11: If street vendor selects category as B, then SRN no. will be asked. Enter SRN number and click on 'Search' button. If SRN is not known, follow steps 5-7.

| Category             | Eligiblity                                                                                                    | Select |  |  |  |  |  |
|----------------------|----------------------------------------------------------------------------------------------------|--------|--|--|--|--|--|
| А                    | Street vendors in possession of Certificate of Vending (CoV) / Identity Card issued by Urban Local Bodies (ULBs)                                                                                                    | •      |  |  |  |  |  |
| В                    | Street vendors who have been identified in the survey but have not been issued Certificate of Vending / Identity Card                                                                                                    | 0      |  |  |  |  |  |
| С                    | treet vendors left out of the ULB led identification survey or who have started vending after completion of the survey and have been issued etter of Recommendation (LoR) to that effect by the ULB / Town Vending Committee (TVC) |        |  |  |  |  |  |
| D                    | Street vendors of surrounding development/ peri-urban / rural areas vending in the geographical limits of the ULBs and have been issued Letter of Recommendation (LoR) to that effect by the ULB / TVC                             | •      |  |  |  |  |  |
| endor De<br>Enter Su | etails rvey Reference Number (SRN) * <u>Search</u> <u>Don't have SRN? Find here</u>                                                                                                    |        |  |  |  |  |  |

Step-12: SRN number along with Street Vendor details will be displayed. Confirm the SRN number by selecting the check box and click on 'Next Button'. After clicking on 'Next' button, user will be proceeded to Loan application form.

| nter Survey Referer | nce Number (SRN) * | AND96309 |          |                  | Search         | <u>Don't</u> | have SRN? Find here |  |
|---------------------|--------------------|----------|----------|------------------|----------------|--------------|---------------------|--|
| SRN No.             | Application Name   |          |          | Father's Nan     | ne/Spouse Name |              |                     |  |
|                     | MOLLI SANNAMMA     |          |          | MOLLI GURUMURTHY |                |              |                     |  |
| _                   | State              |          | ULB Name |                  | Gender         | Age          | Date of Birth       |  |
|                     | ANDHRA PRADESH     |          | GVMC     |                  | female         | 61           |                     |  |
| Confirm SRN         |                    |          |          |                  |                |              |                     |  |

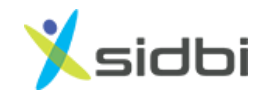

#### 2.3 STEPS FOR CATEGORY CAND D

Step-13: If street vendor selects category as C or D , then street vendor will be asked if they have been issued letter of recommendation(LoR).

| Category                                                                                                    | Eligiblity                                                                                                    | Se |
|----------------------------------------------------------------------------------------------------|----------------------------------------------------------------------------------------------------|----|
| A                                                                                                    | Street vendors in possession of Certificate of Vending (CoV) / Identity Card issued by Urban Local Bodies (ULBs)                                                                                                    |    |
| В                                                                                                    | Street vendors who have been identified in the survey but have not been issued Certificate of Vending / Identity Card                                                                                                    |    |
| с                                                                                                    | Street vendors left out of the ULB led identification survey or who have started vending after completion of the survey and have been issued<br>Letter of Recommendation (LoR) to that effect by the ULB / Town Vending Committee (TVC) | 0  |
| D                                                                                                    | Street vendors of surrounding development/ peri-urban / rural areas vending in the geographical limits of the ULBs and have been issued Letter of Recommendation (LoR) to that effect by the ULB / TVC                                  | •  |
| indly selection in the selection of the selection of the | any one option theen issued Letter of Recommendation (LoR) by ULB/TVC. NOT been issued Letter of Recommendation (LoR) by ULB/TVC.                                                                                                    |    |

# Step- 14A(i): If street vendor has LoR, then select the option 'I have been issue Letter of Recommendation (LoR) by ULB/TVC.

| Category                                                     | Eligiblity                                                                                                    | Se |
|--------------------------------------------------------------|----------------------------------------------------------------------------------------------------|----|
| А                                                            | Street vendors in possession of Certificate of Vending (CoV) / Identity Card issued by Urban Local Bodies (ULBs)                                                                                                    |    |
| В                                                            | Street vendors who have been identified in the survey but have not been issued Certificate of Vending / Identity Card                                                                                                    |    |
| С                                                            | Street vendors left out of the ULB led identification survey or who have started vending after completion of the survey and have been issued<br>Letter of Recommendation (LoR) to that effect by the ULB / Town Vending Committee (TVC) | c  |
| D                                                            | Street vendors of surrounding development/ peri-urban / rural areas vending in the geographical limits of the ULBs and have been issued Letter of Recommendation (LoR) to that effect by the ULB / TVC                                  |    |
|                                                              |                                                                                                    |    |
| O I hav                                                      | e been issued Letter of Recommendation (LoR) by ULB/TVC.                                                                                                    |    |
| O I hav                                                      | e been issued Letter of Recommendation (LoR) by ULB/TVC.<br>e <u>NOT</u> been issued Letter of Recommendation (LoR) by ULB/TVC.                                                                                                    |    |
| <ul> <li>I have</li> <li>I have</li> <li>Kindly u</li> </ul> | e been issued Letter of Recommendation (LoR) by ULB/TVC.<br>e <u>NOT</u> been issued Letter of Recommendation (LoR) by ULB/TVC.<br>pload letter of recommendation(LoR)                                                                  |    |
| ● I have<br>● I have<br>Kindly u<br>■ Let                    | e been issued Letter of Recommendation (LoR) by ULB/TVC.<br>e <u>NOT</u> been issued Letter of Recommendation (LoR) by ULB/TVC.<br>pload letter of recommendation(LoR)<br>ter of Recommendation (LOR) *                                 | (  |

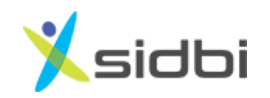

## Step- 14A(ii) : Upload the Letter of Recommendation and click on 'Next' button. After clicking on 'Next' button, user will be proceeded to Loan application form.

| Category                                   | Eligiblity                                                                                                    | Selec |  |  |  |
|--------------------------------------------|----------------------------------------------------------------------------------------------------|-------|--|--|--|
| Α                                          | Street vendors in possession of Certificate of Vending (CoV) / Identity Card issued by Urban Local Bodies (ULBs)                                                                                                    |       |  |  |  |
| В                                          | Street vendors who have been identified in the survey but have not been issued Certificate of Vending / Identity Card                                                                                                    |       |  |  |  |
| С                                          | Street vendors left out of the ULB led identification survey or who have started vending after completion of the survey and have been issued<br>Letter of Recommendation (LoR) to that effect by the ULB / Town Vending Committee (TVC) |       |  |  |  |
| D                                          | Street vendors of surrounding development/ peri-urban / rural areas vending in the geographical limits of the ULBs and have been issued Letter of Recommendation (LoR) to that effect by the ULB / TVC                                  | •     |  |  |  |
| dly selec                                  | t any one option                                                                                                    |       |  |  |  |
| <ul> <li>I have</li> <li>I have</li> </ul> | t any one option<br>been issued Letter of Recommendation (LoR) by ULB/TVC.<br>NOT been issued Letter of Recommendation (LoR) by ULB/TVC.                                                                                                |       |  |  |  |

# 14B (i) : If street vendor has does not have an LoR, then select the option 'I have NOT been issue Letter of Recommendation (LoR) by ULB/TVC.

| D             | Street vendors of surrounding development/ peri-urban / rural areas vending in the geographical limits of the ULBs and have been issu of Recommendation (LoR) to that effect by the ULB / TVC | Jed Letter |
|---------------|----------------------------------------------------------------------------------------------------|------------|
| Kindly selec  | t any one ption                                                                                                    |            |
| <b>I</b> have | been issued Letter of Recommendation (LoR) by ULB/TVC.                                                                                                    |            |
| O I have      | NOT been issued Letter of Recommendation (LoR) by ULB/TVC.                                                                                                    |            |
| Kindly c      | noose the following.<br>eceived one-time assistance during the period of lockdown.                                                                                                    |            |
| I am a        | nember of one of the following vendor association, Choose one of the following option.                                                                                                    |            |
| Nation        | al Association of Street Vendors of India (NASVI)                                                                                                    | •          |
| Nationa       | al Hawkers Federation (NHF)                                                                                                    | •          |
| Self-En       | ployed Women's Association (SEWA)                                                                                                    | •          |
|               | Next                                                                                                    |            |

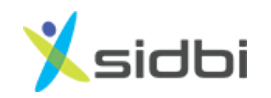

Step-14B(ii): Select one or both the options given below and click on 'Next' button. After clicking on 'Next' button, user will be proceeded to Loan application form.

| D         | Street vendors of surrounding development/ peri-urban / rural areas vending in the geographical limits of the ULBs and have been issued Letter of Recommendation (LoR) to that effect by the ULB / TVC |   |  |  |  |
|-----------|----------------------------------------------------------------------------------------------------|---|--|--|--|
| lly selec | t any one option                                                                                                    |   |  |  |  |
| I hav     | e been issued Letter of Recommendation (LoR) by ULB/TVC.                                                                                                    |   |  |  |  |
| 🖸 I hav   | e NOT been issued Letter of Recommendation (LoR) by ULB/TVC.                                                                                                    |   |  |  |  |
| Kindly c  | hoose the following.                                                                                                    |   |  |  |  |
| I have r  | eceived one-time assistance during the period of lockdown.                                                                                                    |   |  |  |  |
| l am a    | member of one of the following vendor association, Choose one of the following option.                                                                                                    |   |  |  |  |
| Nation    | al Association of Street Vendors of India (NASVI)                                                                                                    | • |  |  |  |
| Nation    | al Hawkers Federation (NHF)                                                                                                    | 0 |  |  |  |
|           | nploved Women's Association (SEWA)                                                                                                    |   |  |  |  |

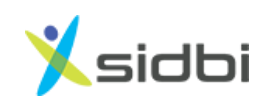

### 3. STEPS FOR APPLICATION FORM FILLING

Step – 15: Enter Aadhar Number of Street Vendor and click on "I am not Robot" and then click on 'Verify' button

| Check Vendor Categor  | ry 2 Fill Application Form | 3 Upload Documents        | (4) Submit Application |
|-----------------------|----------------------------|---------------------------|------------------------|
| Street Vendor Details |                            |                           |                        |
| Category : A          | Mobile No : +91+9963599720 | SV Name : Bingi Rajendhar | SRN No : TEL690757     |
| Aadhaar Verification  |                            |                           |                        |
| ,                     | Aadhaar Number *           | I'm not a robot           |                        |
|                       |                            | Verify                    |                        |

#### Step – 16: Enter OTP sent to aadhar linked mobile number of street vendor

| Street Vendor Details |                            |                                               |                    |
|-----------------------|----------------------------|-----------------------------------------------|--------------------|
| Category : A          | Mobile No : +91-9963599720 | SV Name : Bingi Rajendhar                     | SRN No : TEL690757 |
| Aadhaar Verification  |                            |                                               |                    |
| Aa                    | dhaar Number *             |                                               |                    |
| :                     | 724809869624               | I'm not a robot<br>reCAPTCHA<br>Privacy-Terms |                    |
|                       |                            | /erify                                        |                    |
|                       |                            |                                               |                    |

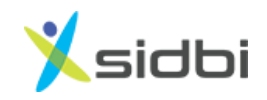

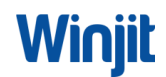

Step – 17: Fill the Survey format of the Street Vendor. Also enter the Digital Payment details if the vendor is having, if not, then click 'No'. After filling application form click save and then submit.

| PM SVANidhi                                                                  |          |             | Musicity of East Velan<br>Musicity of East Velan<br>Musicity of East Velant<br>Musicity of East Velant<br>Musicity of East Velant<br>Musicity of East Velant<br>(Common Loan Application Form) |          |                  |                            | (m)(m)<br>- 11 - 11 - 12 - 12 - 12 - 12 - 12 - 12 |  |
|------------------------------------------------------------------------------|----------|-------------|----------------------------------------------------------------------------------------------------|----------|------------------|----------------------------|---------------------------------------------------|--|
| Application No.                                                              |          | PM5072000   | 10539                                                                                                    | Nas      | e of Bank/Lender |                            |                                                   |  |
| Name of Street Vandur* Marikuk<br>FatherSpouse Name Etharathi<br>Gender Male |          | Marikukula  | iarikutsula Giribabu<br>harathi<br>iale                                                                                                    |          | of Birth*        | 22/02/1982                 | 22/02/1982<br>Married<br>OBC                      |  |
|                                                                              |          | Bhorathi    |                                                                                                    |          | Status*          | Married                    |                                                   |  |
|                                                                              |          | Male        |                                                                                                    |          | al Category*     | OBC                        |                                                   |  |
| KYC Details                                                                  |          |             |                                                                                                    |          |                  |                            |                                                   |  |
| Andhaar No*                                                                  | Voter II | Card No*    | Driving License No                                                                                                    |          | Ration card      | Others(Govt Approved Docum | mat)                                              |  |
| 07152596572                                                                  |          |             |                                                                                                    |          |                  |                            |                                                   |  |
| anily Details                                                                |          |             |                                                                                                    |          |                  |                            |                                                   |  |
| Kame*                                                                        |          |             | Relationship with Applicant*                                                                                                    |          |                  |                            | Age                                               |  |
| Sharathi                                                                     |          |             | Wife                                                                                                    |          |                  |                            | 28                                                |  |
| Pavan Sai                                                                    |          |             | Son                                                                                                    |          |                  |                            | 11                                                |  |
| Marmo Teja                                                                   |          |             | Son                                                                                                    |          |                  |                            |                                                   |  |
| woof of Vending De                                                           | taille   |             |                                                                                                    |          |                  |                            |                                                   |  |
| Vendor ID Card                                                               |          | Certificate | of Vending TVC Letter of Recommondation                                                                                                    |          | undation (LOR)   |                            |                                                   |  |
| SV31072601010                                                                |          | SV3107240   |                                                                                                    |          |                  |                            |                                                   |  |
| Permanent Address                                                            |          |             |                                                                                                    |          |                  |                            |                                                   |  |
| House No.                                                                    |          | HANMAN      | WADA Ter                                                                                                    |          | m/Dist           | NALGONDA                   |                                                   |  |
| Ward/Village                                                                 |          | Bhongir     |                                                                                                    | State    |                  | ANDHRA PRADESH             | ANDHRA PRADESH                                    |  |
| PIN                                                                          |          | 505116      | 16                                                                                                    |          |                  |                            |                                                   |  |
| Current Address                                                              |          |             |                                                                                                    |          |                  |                            |                                                   |  |
| House No.                                                                    |          | HANMAN      | NADA                                                                                                    | Tew      | wDist            | NALGONDA                   |                                                   |  |
| Ward/Village                                                                 |          | Bhongir     |                                                                                                    | Shal     |                  | ANDHRA PRADESH             |                                                   |  |
| PEN                                                                          |          | 505116      |                                                                                                    |          |                  |                            |                                                   |  |
| Vending Activity                                                             |          |             |                                                                                                    |          |                  |                            |                                                   |  |
| Name of Activity                                                             |          |             | Others (Pla                                                                                                    | Specify) |                  |                            |                                                   |  |
| Place of Vending                                                             |          |             | Fixed Local                                                                                                    | lion     |                  |                            |                                                   |  |
| Duration of Vending                                                          | I        |             | 63/2002                                                                                                    |          |                  |                            |                                                   |  |
| Location/Area of Ve                                                          | aling    |             |                                                                                                    |          |                  |                            |                                                   |  |
| Stationary Vendor                                                            |          | Gandhi Parl | k                                                                                                    | New      | rest Londmark    | Opposite Canara Baai       | k.                                                |  |
| Mobile Vendor                                                                |          |             |                                                                                                    | New      | rest Landmark    |                            |                                                   |  |
| State                                                                        |          | TELANGA     | LANGANA                                                                                                    |          | wDiel            | YADADRI BUUVANA            | GERI                                              |  |
| ULB Name                                                                     |          | Bhongir Mu  | nicipality                                                                                                    | Wat      | dVillage         | 4                          |                                                   |  |
| Pin Code                                                                     |          | 505116      |                                                                                                    |          |                  |                            |                                                   |  |

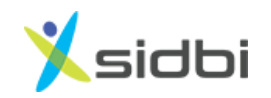

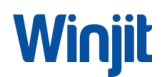

### 4. STEPS FOR SUBMISSION OF APPLICATION

Step – 18: Select Bank and Branch you want to process the application for releasing loan or submit your application to market place and tick the declarations. Save and submit the application

| - Shoot Fondor Sutcypily                                                                                                    | Fill Application Form                                                                                                    | Upload Documents                                                                                                    | Submit Application                                                                                                    |
|----------------------------------------------------------------------------------------------------|----------------------------------------------------------------------------------------------------|----------------------------------------------------------------------------------------------------|----------------------------------------------------------------------------------------------------|
| Submit your application t                                                                                                    | o marketplace (Visible to all lenders in your r                                                                                                    | earby area)                                                                                                    |                                                                                                    |
| Submit your application t                                                                                                    | o your preferred lender                                                                                                    |                                                                                                    |                                                                                                    |
| Preferred Lender *                                                                                                    | Preferred Branch *                                                                                                    |                                                                                                    |                                                                                                    |
| Corporation Bank                                                                                                    | ~ CORP0002971 : HAL                                                                                                    | IA ~                                                                                                    |                                                                                                    |
| a. I hereby certify that all info<br>the application form. I have n                                                                                                    | ormation furnished by me/us is true, correct a                                                                                                    | nd complete. I have no borrowing arrangem<br>/are no overdue / statutory due owed by me.                                                                                                    | ents except as indicated in<br>The information may also                                                                                                    |
| a. I hereby certify that all info<br>the application form. I have n<br>be exchanged by you with an<br>any time, inspect/ verify my/o                                                                                                    | ormation furnished by me/us is true, correct a<br>tot applied to any lending institution. There is<br>ay agency, you may deem fit. You, your repres<br>our assets etc. You may take appropriate saf                                                                                                    | ind complete. I have no borrowing arrangem<br>/are no overdue / statutory due owed by me<br>entatives or MoHUA, or any other agency as<br>eguards/action for recovery of lending institu                                                                                                    | ents except as indicated in<br>The information may also<br>authorized by you, may at<br>tions' dues.                                                                                                    |
| <ul> <li>a. I hereby certify that all info<br/>the application form. I have n<br/>be exchanged by you with an<br/>any time, inspect/ verify my/o</li> <li>b. I have no objection to auth<br/>for the purpose of extension<br/>bureau, lenders and their auth<br/>MoHIIA/I ending Institution</li> </ul> | prmation furnished by me/us is true, correct a<br>not applied to any lending institution. There is<br>y agency, you may deem fit. You, your repres-<br>bur assets etc. You may take appropriate saf<br>henticate my Aadhaar number, share the sa<br>of benefits under any of their Schemes, ca<br>thorized agents. The consent and purpose<br>has informed me that my Aadhaar submitt | and complete. I have no borrowing arrangem<br>/are no overdue / statutory due owed by me.<br>entatives or MoHUA, or any other agency as<br>eguards/action for recovery of lending institu<br>ne with other Ministries / Departments unde<br>rry out e-KYC and accessing my credit histo<br>of collecting Aadhaar has been explained to<br>de berewith shall not be used for any nurr | ents except as indicated in<br>The information may also<br>authorized by you, may at<br>titions' dues.<br>er the Government of India<br>ry & credit score by credit<br>me/us in local language.<br>see other than mentioned |

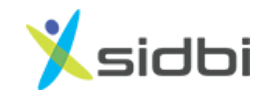

Winjit

Step -19 You will receive the message as Application Submitted.Please note the Application no. in records for future reference.

| Balansery of Housing way Urbain Affairs<br>Gevenwent of India                                                                                                    |                                                                                                    |                                                                                                    |
|----------------------------------------------------------------------------------------------------|----------------------------------------------------------------------------------------------------|----------------------------------------------------------------------------------------------------|
| Check Vendor Category                                                                                                    | $\checkmark$                                                                                                    | s 🕢 Submit Application                                                                                                    |
| Submit your application to market                                                                                                    | Application Submitted                                                                                                    |                                                                                                    |
| <ul> <li>Submit your application to your pr</li> </ul>                                                                                                    | Your loan application has been successfully submitted.                                                                                                    |                                                                                                    |
| Preferred Lender *                                                                                                    |                                                                                                    |                                                                                                    |
| Corporation Bank                                                                                                    | Application No : PMS07200004949                                                                                                    |                                                                                                    |
| 🕑 I agree to the PM SVAnidhi Decla                                                                                                    | Done                                                                                                    |                                                                                                    |
| Declaration and Author                                                                                                    | ization                                                                                                    |                                                                                                    |
| <ul> <li>a. I hereby certify that all information fu<br/>the application form. I have not applied<br/>be exchanged by you with any agency, y<br/>any time, inspect/ verify my/our assets</li> </ul>                         | mished by me/us is true, correct and complete. I have no borrowin<br>to any lending institution. There is/are no overdue / statutory due o<br>ou may deem fit. You, your representatives or MOHUA, or any othe<br>etc. You may take appropriate safeguards/action for recovery of ler                                                      | g arrangements except as indicated in<br>weed by me. The information may also<br>r agency as authorized by you, may at<br>nding institutions' dues.                                                     |
| b. I have no objection to authenticate n<br>for the purpose of extension of benefit<br>bureau, lenders and their authorized ag<br>MoHUA/Lending Institution has inform<br>above, or as per requirements of law. I<br>MoHUA. | ny Aadhaar number, share the same with other Ministries / Depart<br>s under any of their Schemes, carry out e-KYC and accessing my<br>gents. The consent and purpose of collecting Aadhaar has been<br>ed me that my Aadhaar submitted herewith shall not be used for<br>have been informed that this consent and my Aadhaar will be store | ments under the Government of India<br>credit history & credit score by credit<br>explained to me/us in local language.<br>or any purpose other than mentioned<br>ed along with my account details with |
|                                                                                                    | Sava Submit                                                                                                    |                                                                                                    |

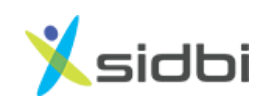

THANK YOU

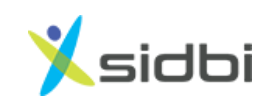

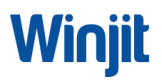